ขั้นตอนที่ 2 เจ้าหน้าที่หรือผู้ที่ถือรหัสปรับสถานะผู้สมัครเป็น ผ่านการคัดเลือก 1. เข้าสู่ระบบ ระบบงานอื่นๆ → 2 : ปรับสถานะผู้สมัคร (FT-02) เพื่อทำการปรับสถานะผู้สมัคร ที่ผ่านการสอบสัมภาษณ์แล้ว

| ระบบรับนักศึกษาใหม่                    |                                            |                     |
|----------------------------------------|--------------------------------------------|---------------------|
| <i>RMUTP</i><br>http://reg.rmutp.ac.th | REG: F90-30-22<br>prgAPPLICANTBYQUOTAFT    | ระบบรับนักศึกษาใหม่ |
| จัดรับนักศึกษาใหม่                     | ระบบงานอื่น ๆ                              |                     |
| ประมวลผลคะแนน                          | ระบบรับสมัคร Fast-Track                    |                     |
| จัดสอบผู้สมัคร                         | 1 เบ็มที่อย้อมอยัสบัดร (ET-01)             |                     |
| รายงานจัดสอบ (คณะ)                     | 2 : ปรับสถานะผู้สมัคร (FT-02)              |                     |
| รายงานผู้สมัคร                         | 3 : นาผูสมครเขารุนกลุมและออกรหลนักศึกษา (F | -T-03)              |
| รายงานสรุปผู้สมัคร                     |                                            |                     |
| ข้อมูลระบบ                             |                                            |                     |
| ระบบงานอื่น ๆ                          |                                            |                     |
|                                        |                                            |                     |
|                                        |                                            |                     |
|                                        |                                            |                     |

- 2.1 เลือกประเภท **4000 : Fast-Track**
- 2.2 เลือกสาขาของผู้สมัคร
- 2.3 ปรับสถานะผู้สมัครที่คอลัมภ์ "สถานะ" เป็น 40 : ผู้ที่ได้รับการคัดเลือก

2.4 คลิกที่รูปดินสอ เพื่อบันทึกการเปลี่ยนแปลงสถานะ การปรับสถานะเป็นการเสร็จสิ้น

|     |                                                                                           | 2.1                                                   | - X -                                                                |  |  |  |
|-----|-------------------------------------------------------------------------------------------|-------------------------------------------------------|----------------------------------------------------------------------|--|--|--|
|     | ปรับสสาวนะผู้อย่างร (EF-02) ประ                                                           | ∠.⊥<br>Ini 4000 : Fast-Track ✓                        | ปีการศึกษา 2564 ภาค 1 ลำดับ 1 - 1<br>ถึงไ40 : เช้ติใต้รับการตัดเลือก |  |  |  |
|     | สถานะตาม <mark>เ</mark> าขา <u>2.2</u><br>สาขา 30402 : วิศวกรรมอุตสาหการ (4 ปี ภาค∨ สถานะ | จาก 10 : ผู้สมัครเข้าคัดเลือก 🗸                       | ถึง 40 : ผู้ที่ได้รับการคัดเลือก                                     |  |  |  |
|     | Double Click เพื่อปรับสถานะรายบุคคล                                                       |                                                       |                                                                      |  |  |  |
|     | GPAX → ลำดับทิ→ รทัส → คำนำหน้า →<br>                                                     | ชื่อ → สถานะผู้สมัคร<br>2. 10 : ผ้สมัครเข้าคัดเลือก 4 | สถานะ → หมายเหตุ →<br>D : ผ้ที่ได้รับการคัดเลื่ะ ✓ Fast Track        |  |  |  |
| 2.4 |                                                                                           |                                                       | 2.3                                                                  |  |  |  |
|     |                                                                                           |                                                       |                                                                      |  |  |  |

้ขั้นตอนที่ 3 นำเข้าข้อมูลผู้สมัครที่ผ่านการคัดเลือกและสร้างรหัสนักศึกษาตาม รุ่น/กลุ่ม ที่ต้องการ

 เข้าสู่ระบบ งานอื่นๆ → 3 : นำผู้สมัครเข้ารุ่นกลุ่มและออกรหัสนักศึกษา (FT-03) เพื่อทำการสร้างรหัส นักศึกษาและนำข้อมูลเข้าระบบบริการการศึกษา

| RMUTP         REG: F90-30-23         ระบบรับนักศึกษาใ           http://reg.mutp.ac.th         ระบบรับนักศึกษาใ |     |
|----------------------------------------------------------------------------------------------------|-----|
| จัดรับบักศึกษาใหม่                                                                                             | หม่ |
|                                                                                                    |     |
| ประมวลผลคะแนน ระบบรับสมัคร Fast-Track                                                                          |     |
| จัดสอบผู้สมัคร 1 : บันทึกข้อมูลผู้สมัคร (FT-01)                                                                |     |
| รายงานจัดสอบ (คณะ) 2 : ปรับสถานะผู้สมัคร (FT-02)                                                               |     |
| รายงานผู้สมัคร 3 : นำผู้สมัครเข้ารุ่นกลุ่มและออกรหัสนักศึกษา (FT-03)                                           | Π   |
| รายงานสรุปผู้สมัคร                                                                                             |     |
| ข้อมูลระบบ                                                                                                    |     |
| ระบบงานอื่น ๆ                                                                                                  |     |
|                                                                                                    |     |
|                                                                                                    |     |
|                                                                                                    |     |

## 2. การระบุรายละเอียด**ปีการศึกษา**และข้อมูลในแต่ละส่วนดังนี้

- 3.1 เลือกศูนย์ของคณะ
  - 3 : เทเวศร์ (คณะครุศาสตร์อุตสาหกรรม , คณะเทคโนโลยีสื่อสารมวลชน)
  - 5 : พระนครเหนือ (คณะวิทยาศาสตร์และเทคโนโลยี , คณะวิศวกรรมศาสตร์)
  - 7 : พณิชยการพระนคร (คณะศิลปศาสตร์ , คณะบริหารธุรกิจ)
  - 12 : โชติเวช (คณะเทคโนโลยีคหกรรมศาสตร์ , คณะสถาปัตยกรรมศาสตร์และการออกแบบ)
  - 13 : พณิชยการพระนคร (คณะอุตสาหกรรมสิ่งทอและออกแบบแฟชั่น)
- 3.2 เลือกระดับของนักศึกษา โดยอ้างอิงจากระเบียบการรับสมัครนักศึกษา
  - 5 : ปวช. ภาคปกติ
  - 20 : ป.ตรี 5 ปี ภาคปกติ
  - 21 : ป.ตรี 4 ปี ภาคปกติ
  - 22 : ป.ตรี 2 ปี ต่อเนื่อง ภาคปกติ
  - 23 : ป.ตรี 4 ปี ภาคสมทบ
  - 24 : ป.ตรี 2 ปี ต่อเนื่อง ภาคสมทบ (จ.- ศ.) และ (อา.)
  - 25 : ป.ตรี 2 ปี ต่อเนื่อง ภาคสมทบ (ส. อา.)
  - 28 : ป.ตรี เทียบโอน ภาคปกติ
  - 29 : ป.ตรี เทียบโอน ภาคสมทบ
- 3.3 ระบุสาขาวิชาโดยเลือกจากชื่อหลักสูตรที่เปิดรับสมัครอ้างอิงจากระเบียบการรับสมัครนักศึกษา
- 3.4 เลือกรหัสสาขาผู้สมัคร โดยระบบ Fast Track ให้เลือกรหัสสาขาที่ลงท้ายด้วย -FT

เช่น 30402-FT : วิศวกรรมอุสาหการ (หลักสูตร 4 ปี ภาคปกติ) หากกรอกข้อมูลข้างต้นครบถ้วนแล้ว ระบบจะแสดงผู้สมัครที่ผ่านการคัดเลือกเพื่อเตรียมสร้างรหัสนักศึกษา ดังรูป

| == prgSetRoomStudent                                        |                            |                                      |                                   | 23     |
|-------------------------------------------------------------|----------------------------|--------------------------------------|-----------------------------------|--------|
| ัดวุ่ม/กลุ่มเรียน ตามสา ฃ เมื่อมักเ                         |                            |                                      |                                   | F      |
| ศุมย์ 3.1 5 : มทร.พระนคร ศูนย์พระ 🧹 ระศบ 3.2 21:ปริญญาตรี 4 | ] ภาคปกติ 🔍                | ที่ขา <mark>3.3</mark>  6021040201:5 | วิศวกรรมศาสตรบัณฑิต สาขาวิข       | ~      |
| สาขาที่สมัคร ประเภทการสมัคร และรอบ ที่ต้องการจัด            | สถานะจาก 40 : ผู้ที่ได้รับ | มการคัดเลือก 🗸 <b>ถึง</b>            | 40 : ผู้ที่ได้รับการคัดเลือก      | $\sim$ |
| ลำดับ - ข้อมูล - ปีการศี - ภาค -                            | ่∠รุ่น - เลือก -           | ห้อง                                 | <ul> <li>เลขประจำตัว -</li> </ul> | คะเ    |
| J.4 1 <u>30402-FT : 500nssua</u> ∨ 2564 1                   | #Nam                       |                                      | #Name?                            | #Na    |
|                                                             |                            |                                      |                                   |        |
|                                                             |                            |                                      |                                   |        |
| Record: H 4 1 of 1 + H 📲 🌾 No Filter Search                 |                            |                                      |                                   |        |
| รุ่นกลุ่ม ที่ต้องการจัด * Double Click เพื่อแสดงรายชื่อ     |                            |                                      |                                   |        |
| ่∡ลำดับ - รุ่น - เลือก - กลุ่ม - จำา<br>⊯                   |                            |                                      |                                   |        |
|                                                             |                            |                                      |                                   |        |
|                                                             |                            |                                      |                                   |        |
|                                                             |                            |                                      |                                   |        |
|                                                             |                            |                                      |                                   |        |
| Record: H < 1 of 1 >> H >= K No Filter Search               |                            |                                      |                                   |        |
| จัดกลุ่ม/ห้อง สร้างรหัส                                     |                            |                                      |                                   |        |
|                                                             |                            |                                      |                                   |        |
| เรียงสำดับ 2:รหัสผัสมัคร 🗸                                  |                            |                                      |                                   |        |
| , · · ·                                                     |                            |                                      |                                   |        |
| สร้างรหัส <mark>ยกเลิก</mark>                               |                            |                                      |                                   |        |
|                                                             | Record: I I of 1           | P PI PI IQ No Filter Se              | arch                              |        |

 ขั้นตอนต่อไปคือนำเข้าข้อมูลผู้สมัครที่ผ่านการคัดเลือกแล้วระบบจะแสดงรายชื่อผู้ที่ผ่านการคัดเลือกเพื่อ สร้างรหัสนักศึกษาให้กับผู้สมัครโดยให้

3.5 กรอกข้อมูล รุ่น → เลือก กลุ่มสาขาที่ต้องการโดยเจ้าหน้าที่หรือผู้ที่ถือรหัสสามารถตรวจสอบ
 ข้อมูลตัวย่อ รุ่น/กลุ่ม ได้จากงานทะเบียนของคณะ

3.6 คลิกที่แท็บ สร้างรหัส → เรียงลำดับ → 2 : รหัสผู้สมัคร → ปุ่มสร้างรหัส เพื่อสร้างรหัส นักศึกษาโดยเป็นการเรียงลำดับการนำเข้ารหัสนักศึกษาเป็นการเรียงลำดับ รหัสผู้สมัครน้อยไปหามากดังรูป

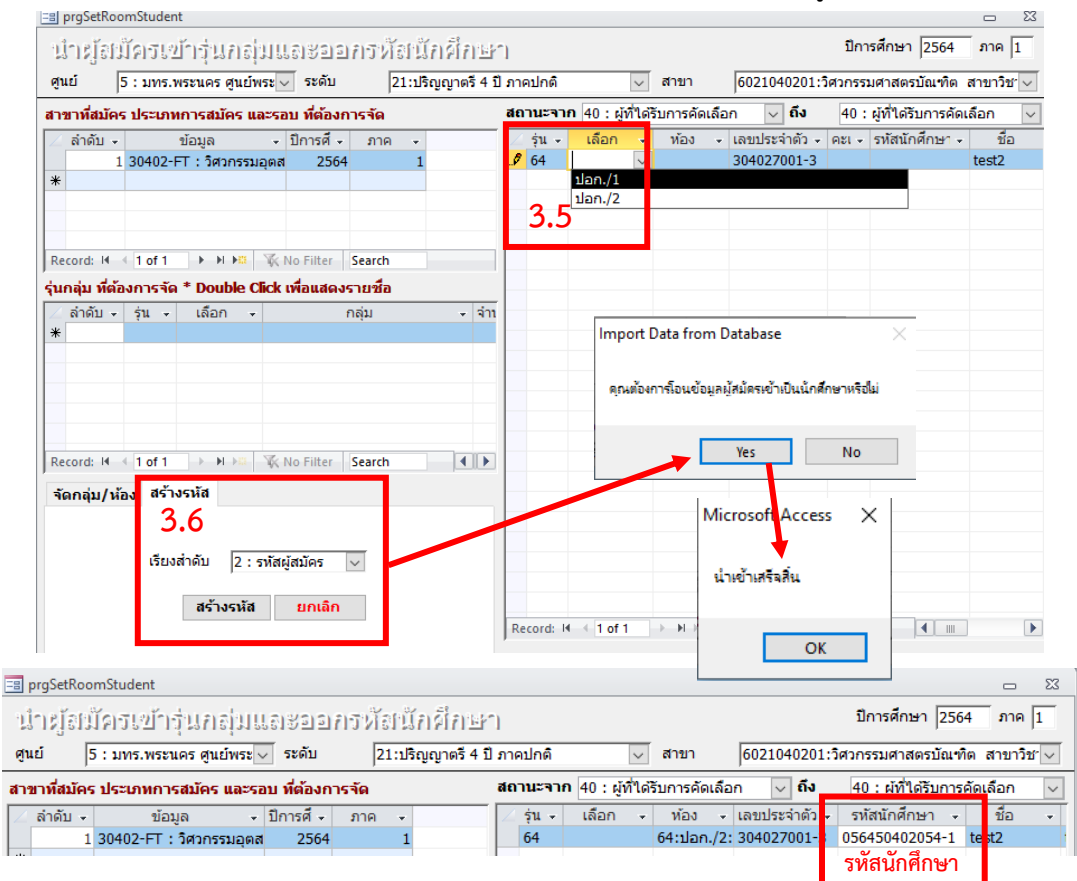

้เจ้าหน้าที่หรือผู้ที่ถือรหัสสามารถตรวจสอบข้อมูลผู้สมัครว่านำเข้าถูกต้องหรือไม่ไ<mark>ด้ที่ <u>เว็บไซต์ระบบ</u></mark>

<u>บริการการศึกษา</u> (<u>https://reg.rmutp.ac.th/registrar/home.asp</u>) **>** ตรวจสอบนักศึกษา

## → กรอกรหัสนักศึกษา → ค้นหา ดังรูป

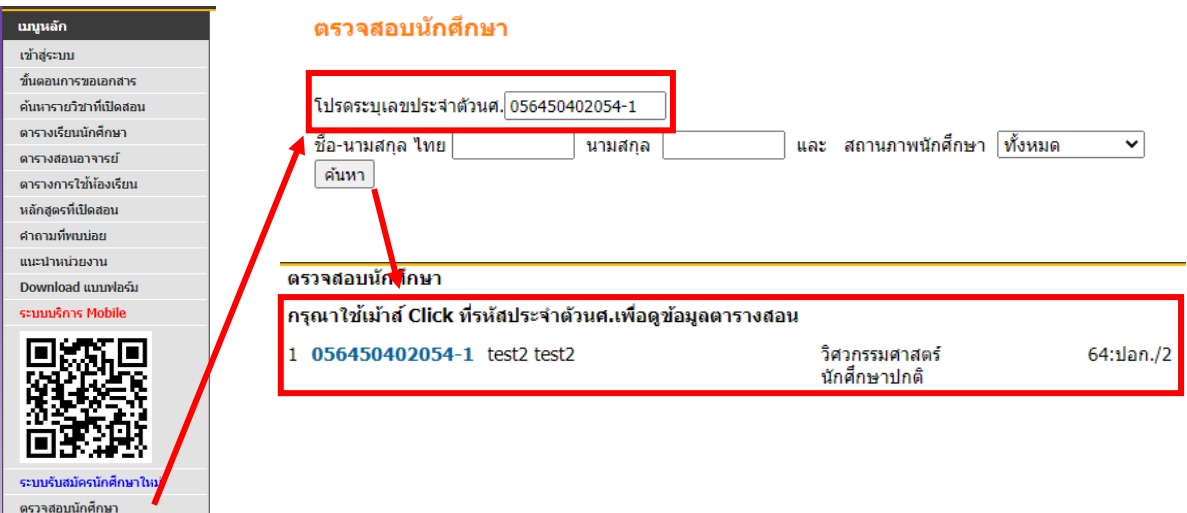

## ขั้นตอนที่ 4 การตั้งค่าใช้จ่ายค่าบำรุงการศึกษา

 เจ้าหน้าที่หรือผู้ที่ถือรหัสตั้งค่าใช้จ่ายค่าบำรุงการศึกษาให้กับนักศึกษาจำนวนเงินขั้นต่ำเท่าไรก็ได้ตาม ที่นักศึกษาสามารถชำระได้เพื่อเป็นการแสดงความจำนงเข้าศึกษาต่อ โดยให้เจ้าหน้าที่หรือผู้ที่ถือรหัส เข้าสู่ระบบ ระบบลงทะเบียน → ระบบงานสนับสนุน → 1:ปรับปรุงรายการหนี้สินจาการลงทะเบียน ดังรูป

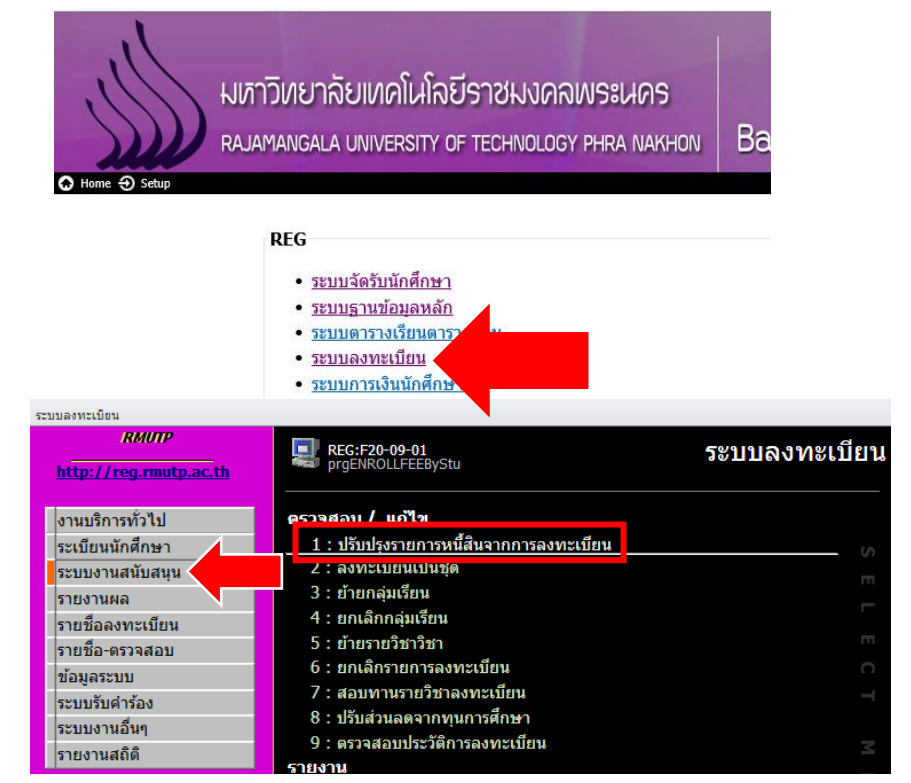

ระบุข้อมูลค่าใช้จ่าย รหัส 572001 → ยอดเงินที่นักศึกษาสามารถชำระเงินได้ →ระบุรายละเอียด "FastTrack"
 เพื่อทำให้รู้ว่านักศึกษาคนนี้มีค่าใช้จ่ายแบบ Fast Track → ใส่ครั้งที่ 1 ดังรูปตัวอย่างที่กรอกข้อมูลเสร็จสิ้น

| 🔄 prgENROLLFEEByStu 👝 🐹                                                                                        |                                                         |                                                                |                              |                                               |                                                        |                               |              |                                    | 23      |
|----------------------------------------------------------------------------------------------------|---------------------------------------------------------|----------------------------------------------------------------|------------------------------|-----------------------------------------------|--------------------------------------------------------|-------------------------------|--------------|------------------------------------|---------|
| ปรับปรุงรายการหนี้สินจากการลงพะเปียน - + ปี 2564 - 1 <u>S</u> รหัสนศ. 056450402054-1                           |                                                         |                                                                |                              |                                               |                                                        |                               |              |                                    | 1       |
| <u>E</u> รายการหนี้รายคน  ไม่สามารถทำการแก้ไขรายการที่ทำการชำระเงินแล้ว ( คงเหลือ ไม่เท่ากับหนี้ ) test2 test2 |                                                         |                                                                |                              |                                               |                                                        |                               |              |                                    |         |
| <u>E</u> :                                                                                                    | รายการหนี้รายคน ไม                                      | ่สามา <mark>รถทำการแก้ไขร</mark> าย                            | มการที่ทำการข้               | ่ำระเงินแล้ว ( คงเ                            | เหลือ ไม่เท่ากับ                                       | หนี้)                         |              | test                               | 2 test2 |
| Ē                                                                                                    | รายการหนี้รายคน ไม<br>วันที่ เวลา 👻                     | iสามารถทำการแก้ไขราย<br>ค่าใช้จ่าย                             | มการที่ทำการข้<br>⊸ วิชา ⊸   | รายละเอียด                                    | เหลือ ไม่เท่ากับ<br>👻 ยอดเงิน 🗸                        | หนี้)<br>คงเหลือ <del>-</del> | ผ่อนผันถึง 👻 | test.<br>ครั้งที่ -                | 2 test2 |
| Ē                                                                                                    | รายการหนี้รายคน ไม<br>วันที่ เวลา →<br>11/05/2564 12:59 | ม่สามารถทำการแก้ไขราย<br>ค่าใช้จ่าย<br>572001 : ค่าบำรุงการศึก | มการที่ทำการข<br>วิชา<br>กษา | กระเงินแล้ว ( คงเ<br>รายละเอียด<br>Fast Track | เหลือ ไม่เท่ากับ<br><mark>→ ยอดเงิน →</mark><br>500.00 | หนี้)<br>คงเหลือ →<br>500.00  | ผ่อนผันถึง 👻 | test<br>ครั้งที่ <del>-</del><br>1 | 2 test2 |

 หลังจากใส่ยอดค่าใช้จ่ายบางส่วนให้นักศึกษาแล้ว ให้ดำเนินการใส่ยอดค่าใช้จ่าย "ส่วนที่เหลือ" จากค่า บำรุงการศึกษายอดเต็มจำนวนโดยที่<u>ไม่ต้องระบุ</u> "ครั้งที่" ดังรูป

| -8                                                                                    | 🔄 prgENROLLFEEByStu                                                                                      |                 |    |                           |        |    |                 |            |           |             | 23   |             |
|---------------------------------------------------------------------------------------|----------------------------------------------------------------------------------------------------|-----------------|----|---------------------------|--------|----|-----------------|------------|-----------|-------------|------|-------------|
| ปรับประธายการหนี้สินจากการองพ⊮เบียน - + ปี 2564-1 ≦ รทัสนศ. 056450402054-1            |                                                                                                    |                 |    |                           |        |    |                 |            |           |             |      |             |
| E                                                                                     | E รายเอารหนี้รายเอน ให้สามารถทำอารแอ้ไขรวยอารที่ทำอารทำระเงินแอ้ว ( อ.มพอื่อ ให้แท่วอันหนี้ ) test2 test |                 |    |                           |        |    |                 |            |           | est2        |      |             |
| วันที่ เวลา - ค่าใช้จ่าย - วิชา - รายละเอียด - ยอดเงิน - คงเหลือ - ผ่อนผันถึง - ครั้ง |                                                                                                    |                 |    |                           |        |    |                 | งที่       | -         |             |      |             |
|                                                                                       |                                                                                                    | 11/05/2564 12:5 | 59 | 572001 : ค่าบำรงการศึกษา  |        |    | Fast Track      | 500.00     | 500.00    | 1           |      |             |
|                                                                                       |                                                                                                    | 14/05/2564 9:57 | 7  | 572001 : ค่าบำรุงการศึกษา |        |    | Fast Track      | 14,500.00  | 14,500.00 |             |      |             |
| Э                                                                                     | ŧ                                                                                                    | 14/05/2564 9:58 | }  | ใส่แวดด่อให้ว่าแส่งแต่    | เหลืออ | ~~ | ແລວເອົາເວັດເວິດ | าการสื่อมู | -         | <b>1</b> .1 | ะ    | a           |
| Т                                                                                     | เลยอดคาเซจายสวนทเหลอจากยอดเตมคาบารุงการคกษา                                                              |                 |    |                           |        |    |                 |            |           | เมระ        | บุคร | <b>99</b> 1 |